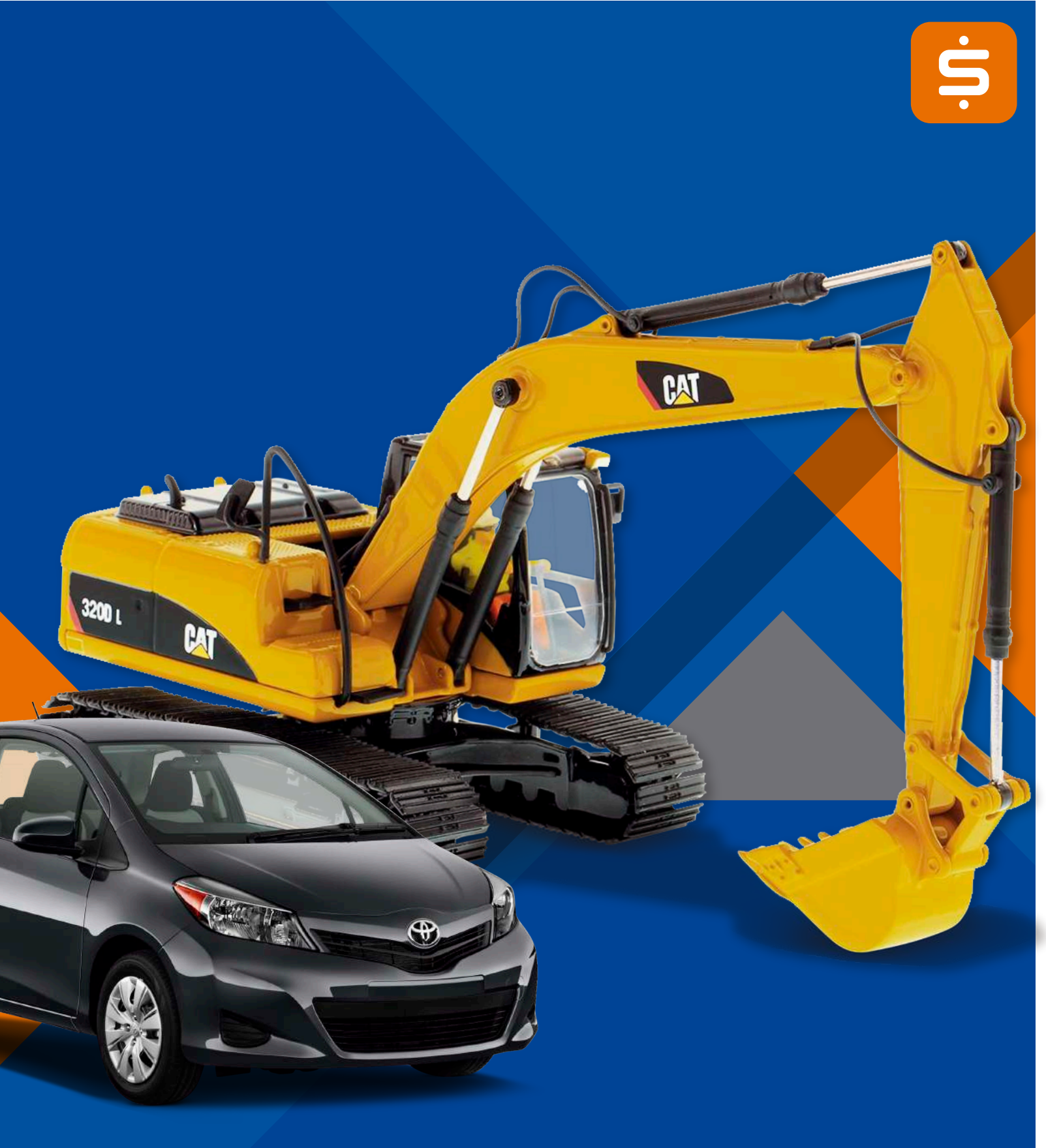

# GUÍA DE USVARIO

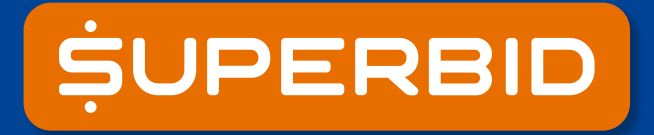

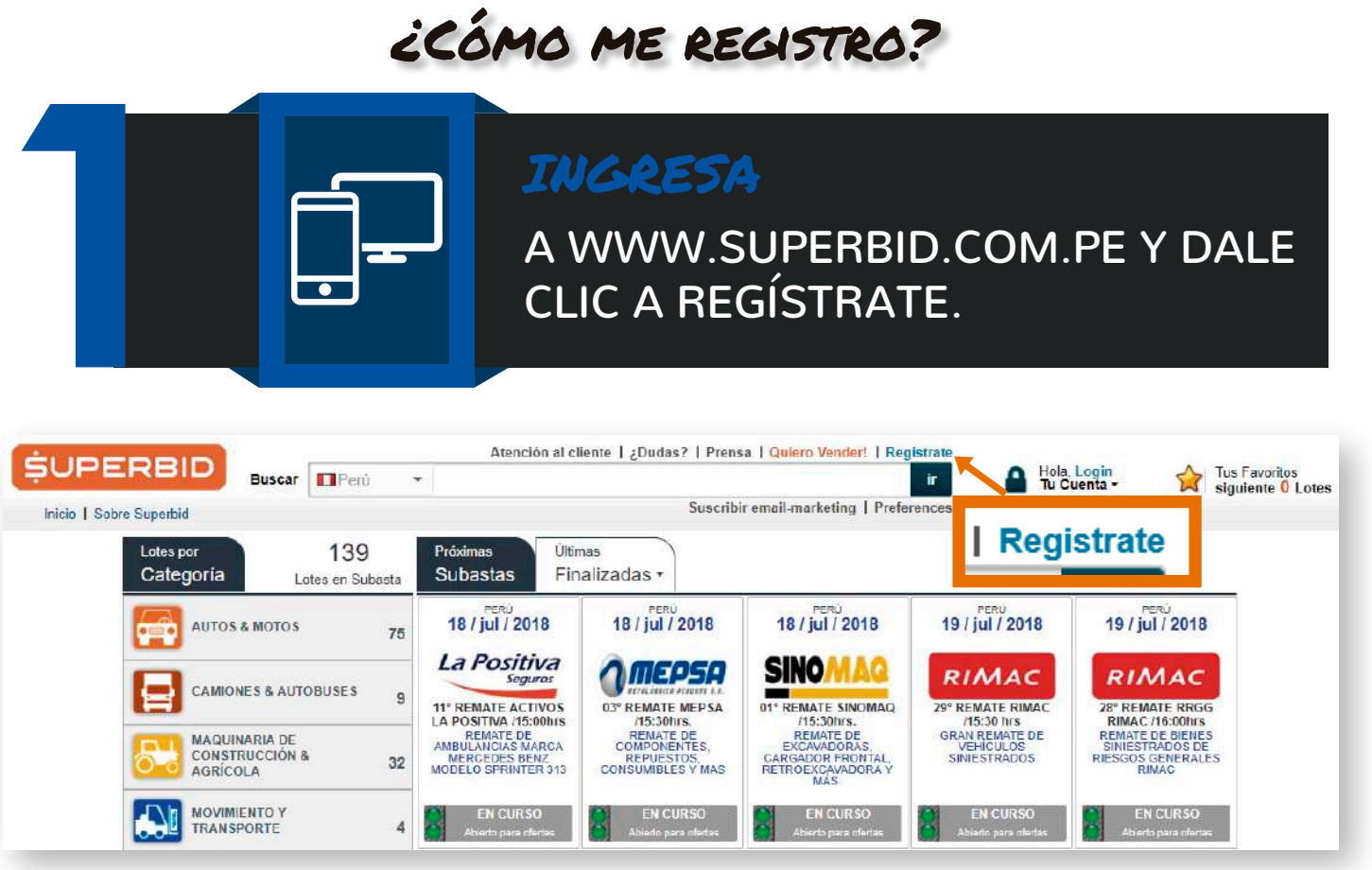

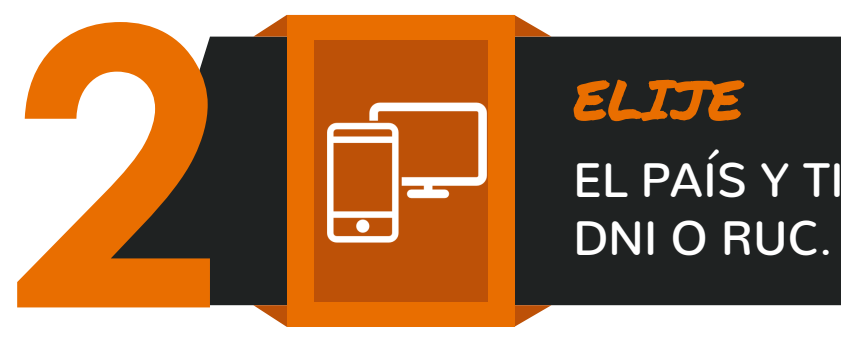

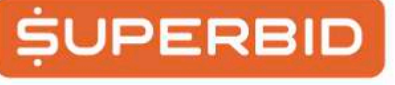

## Crea tu cuenta

| País |   |
|------|---|
| Perú | ~ |

# EL PAÍS Y TIPO DE REGISTRO CON

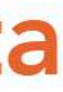

¿Deseas registrarte como persona natural o persona con RUC (jurídica o con negócios)?

Persona Natural

Persona con RUC

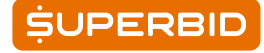

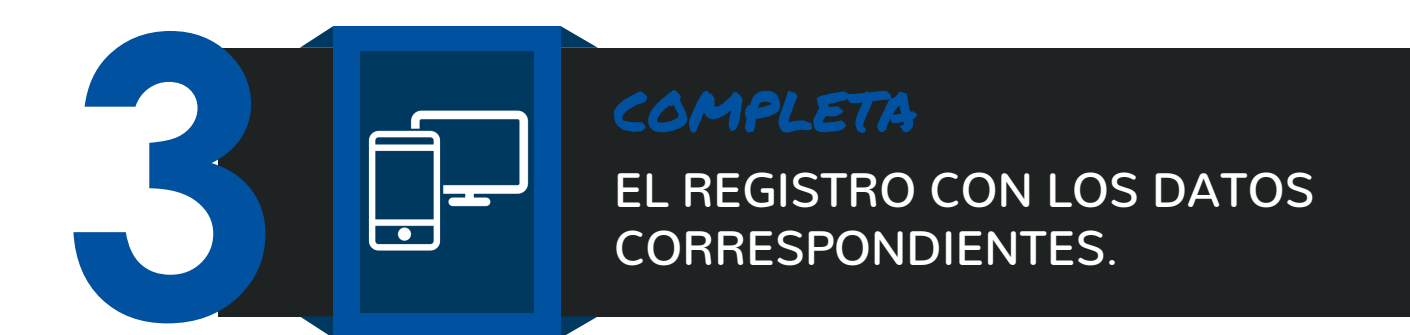

## DOCUMENTO DE IDENTIDAD NACIONAL (DNI)

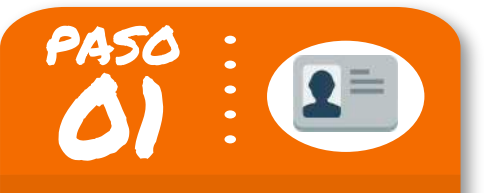

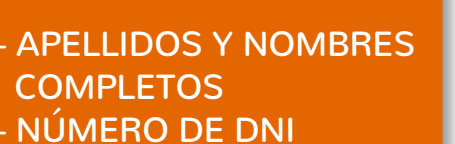

- EMAIL (EL DE USO
- FRECUENTE)
- LOGIN/USUARIO - CONTRASEÑA

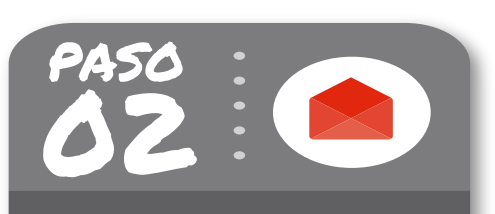

ENTRA A TU EMAIL DALE CLIC AL ENLACE **ENVIADO POR SUPERBID** PARA VALIDAR TU **CORREO Y CONTINUAR** CON EL REGISTRO

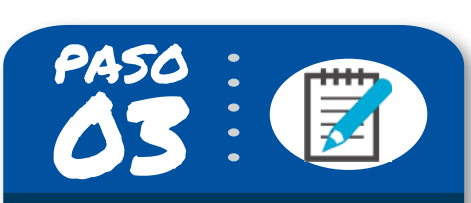

- DEPARTAMENTO
- PROVINCIA
- DISTRITO
- DIRECCIÓN
- NRO DE DOMICILIO, LOTE, MANZANA (DIGITA SOLO EL NÚMERO)
- TELÉFONO

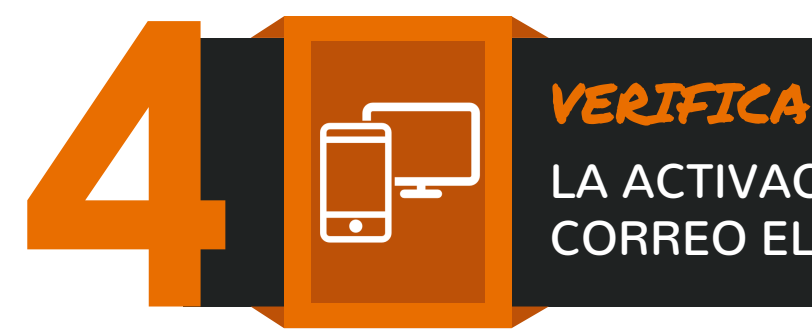

Una vez recibido el correo de activación, tu usuario estará disponible para acceder a tu cuenta en Superbid.

Registro liberado en PORTAL Superbid Perú Recibidos x

Sistema Superbid Peru <cac@superbid.com.pe> para mí 💌

Estimado(a) CABRERA DONAYRE CAROLINA MARIA

Le informamos que su cuenta ha sido activada en Superbid Perú.

Nombre de Usuario: caromar Email: testsuperbid@gmail.com

A partir de ahora tu Usuário ya está listo para elegir las subastas de su interés y solici

Para cualquier duda y aclaración, por favor contactarse con nuestra Central de Atenc teléfono.

Atentamente, Central de Atención Superbid cac@superbid.com.pe +51 (1) 719-4211

## REGISTRO ÚNICO DE CONTRIBUYENTES (RUC)

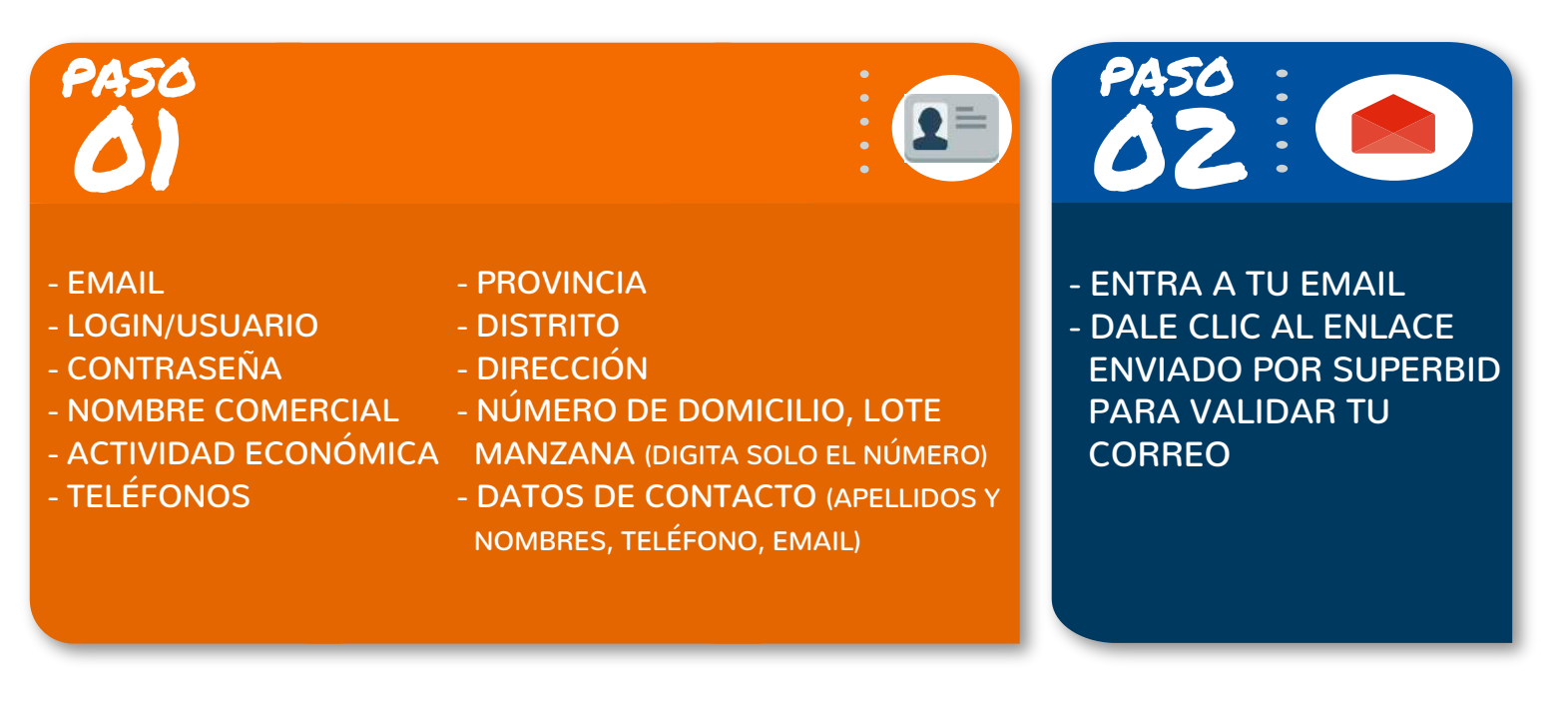

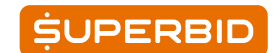

## LA ACTIVACIÓN DE TU CUENTA POR CORREO ELECTRÓNICO.

|                                                                                    | 9:22 (hace 4 horas) 📩 | * - |  |  |
|------------------------------------------------------------------------------------|-----------------------|-----|--|--|
|                                                                                    |                       |     |  |  |
|                                                                                    |                       |     |  |  |
| itar autorización para realizar ofertas                                            |                       |     |  |  |
| ión al cliente disponible de 8:30 AM a 5:30 PM horario local de Peru, por e-mail o |                       |     |  |  |
|                                                                                    |                       |     |  |  |
|                                                                                    |                       |     |  |  |
|                                                                                    |                       |     |  |  |
|                                                                                    |                       |     |  |  |

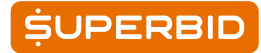

## ¿CÓMO PARTICIPO DE LA SUBASTA?

•

### ACCEDE

INGRESA TU LOGIN Y CONTRASEÑA **EN SUPERBID** 

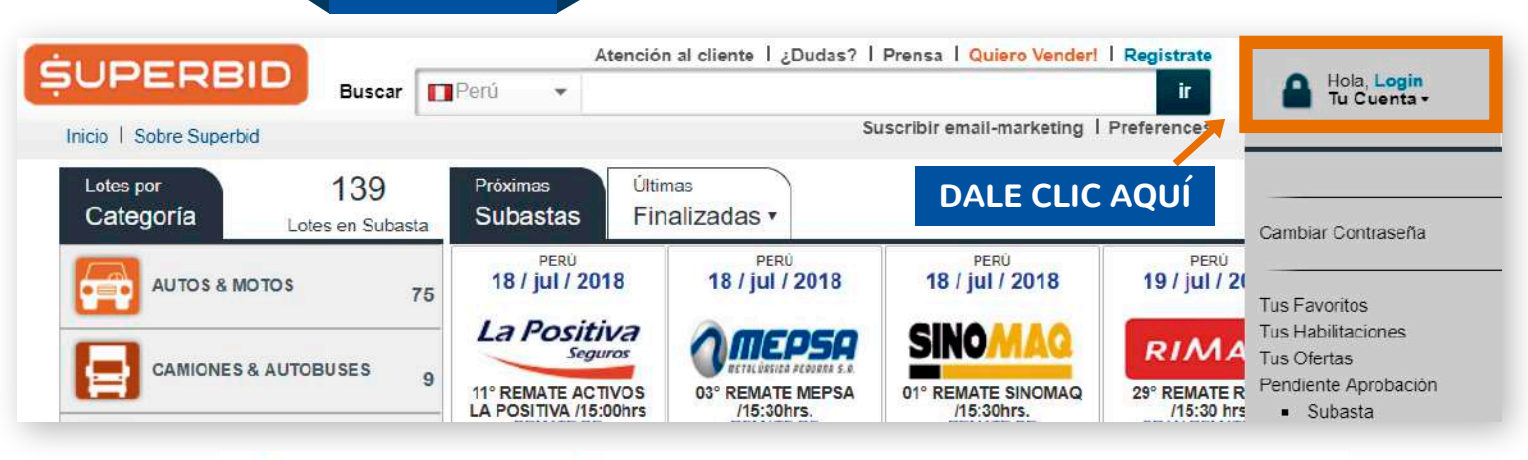

## Ingresa tu correo electrónico o login

¿No tiene registro? Ingrese su correo electrónico y cree su cuenta.

caromar

|            | Login |                                    |
|------------|-------|------------------------------------|
| Bienvenido |       |                                    |
| caromar    |       | Entrar con otro correo electrónico |
| ••••••     |       | ۲                                  |
|            | Login |                                    |
|            |       | Ś                                  |

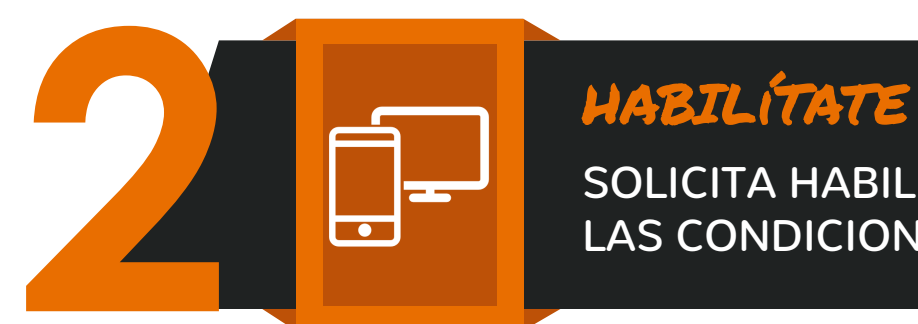

## FORMA OI

Dentro de la subasta, en la parte superior encontrarás tres pestañas, selecciona la primera "Cómo participar" y dale clic en "Habilítate".

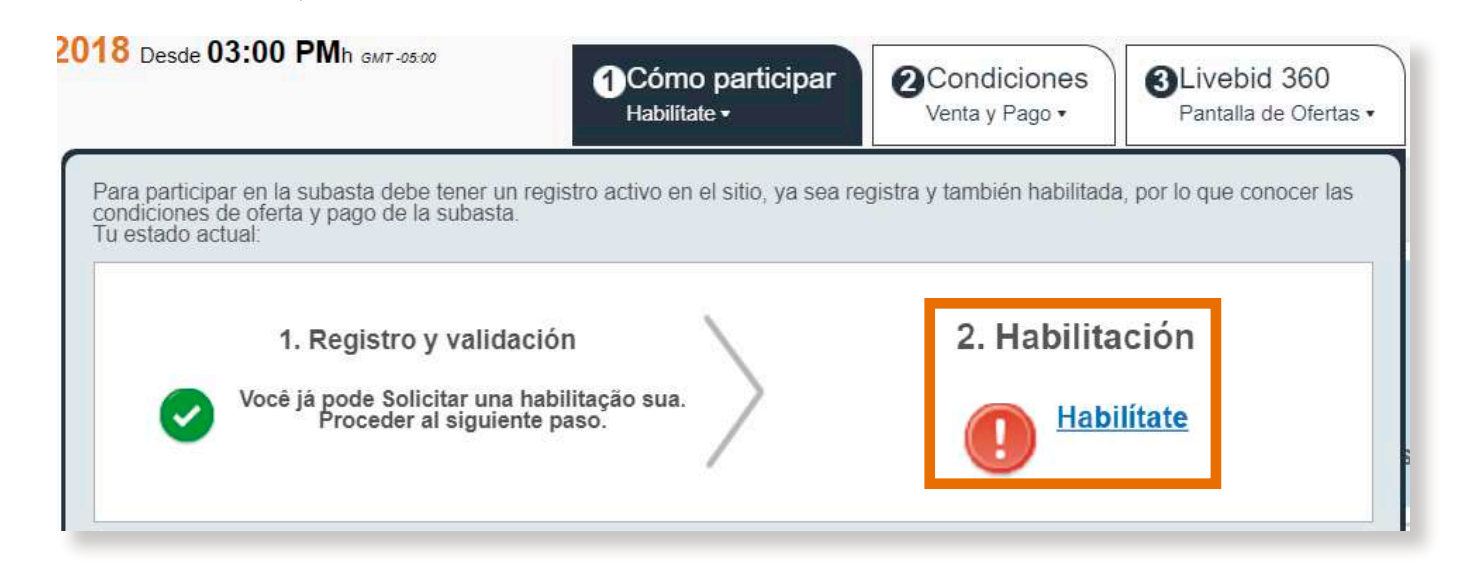

## FORMA OZ

Dentro del lote de tu interés, en la parte inferior, al costado del precio de oferta, dale clic en "Habilítate".

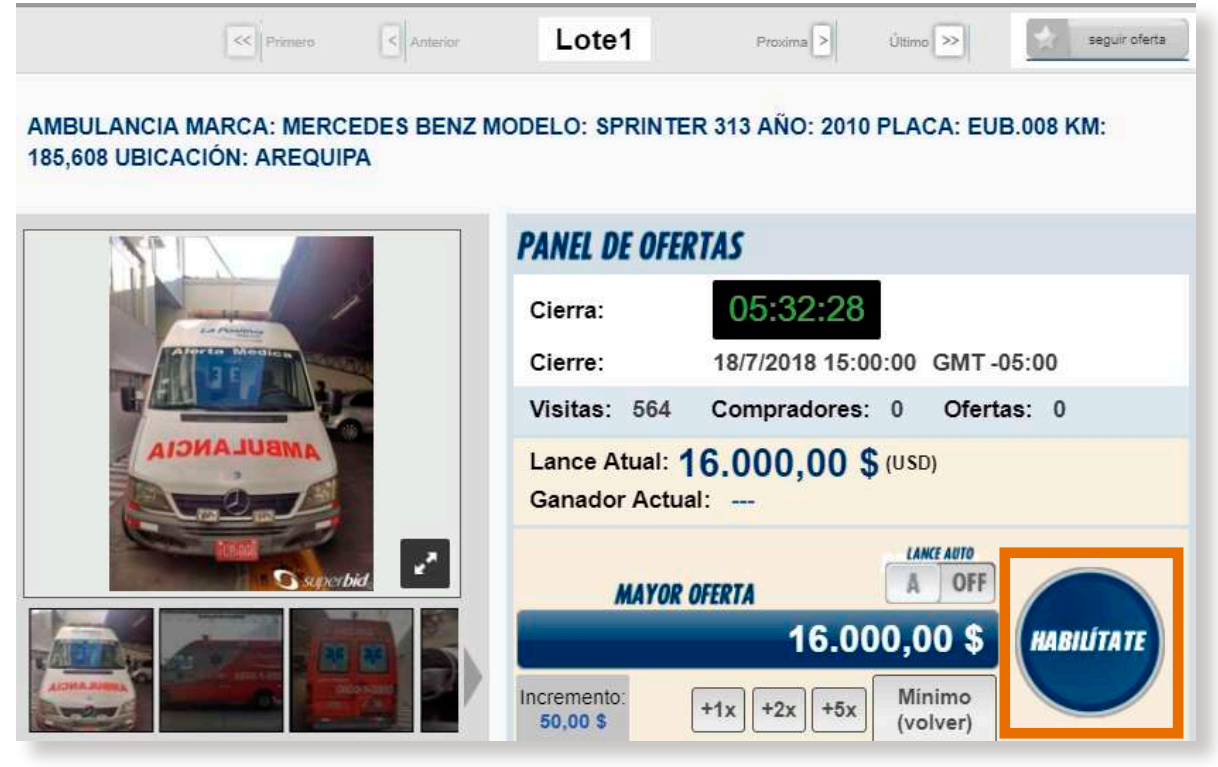

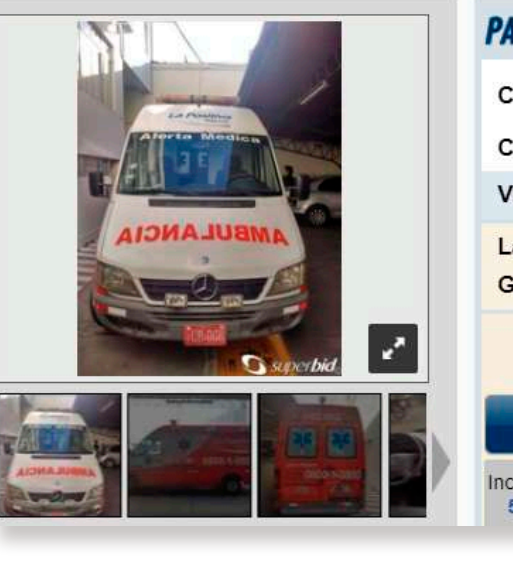

## SOLICITA HABILITACIÓN, LEE Y ACEPTA LAS CONDICIONES DE SUBASTA

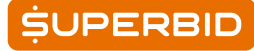

### Una vez recibido el correo de habilitación, dale clic al enlace, lee y acepta las condiciones de venta y pago.

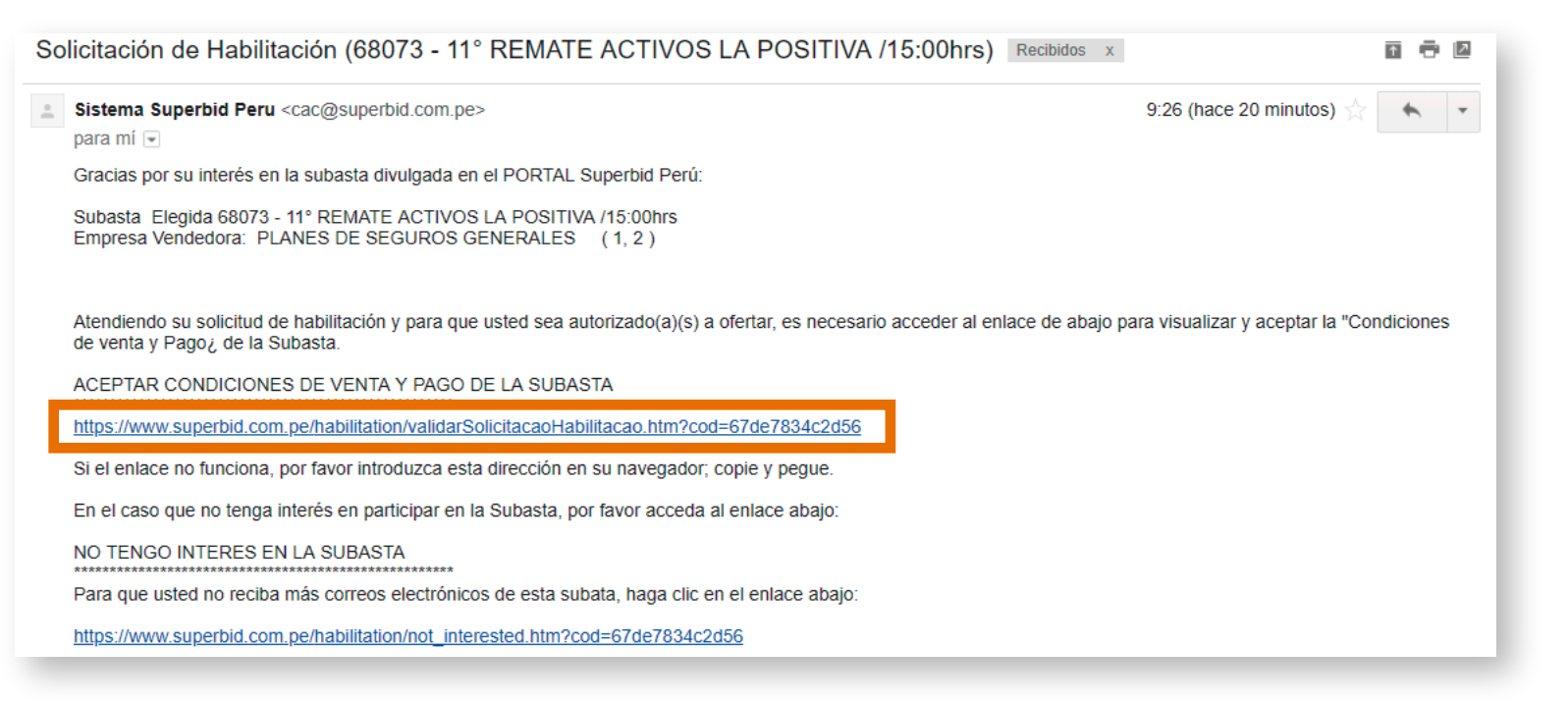

Si deseas corroborar el contenido de las condiciones de venta y pago, selecciona la segunda pestaña y dale clic en "Visualizar".

| 2018 Desde 03:37                                                                     | 7 PMh GM7-05:00  | Cómo par<br>Habilítate • | ticipar <b>2</b> 0 | Condiciones<br>′enta y Pago + | 3Livebid 360<br>Pantalla de Ofertas ▼ |  |  |
|--------------------------------------------------------------------------------------|------------------|--------------------------|--------------------|-------------------------------|---------------------------------------|--|--|
| Para participar de una subasta, debes revisar antes las Condiciones de Venta y Pago. |                  |                          |                    |                               |                                       |  |  |
| Vendedores                                                                           | Tipo             | Тіро                     |                    | e Oferta y Pago               |                                       |  |  |
| Seguros                                                                              | Remate Compartie | do                       | Visualizar         |                               |                                       |  |  |
|                                                                                      |                  |                          |                    |                               |                                       |  |  |

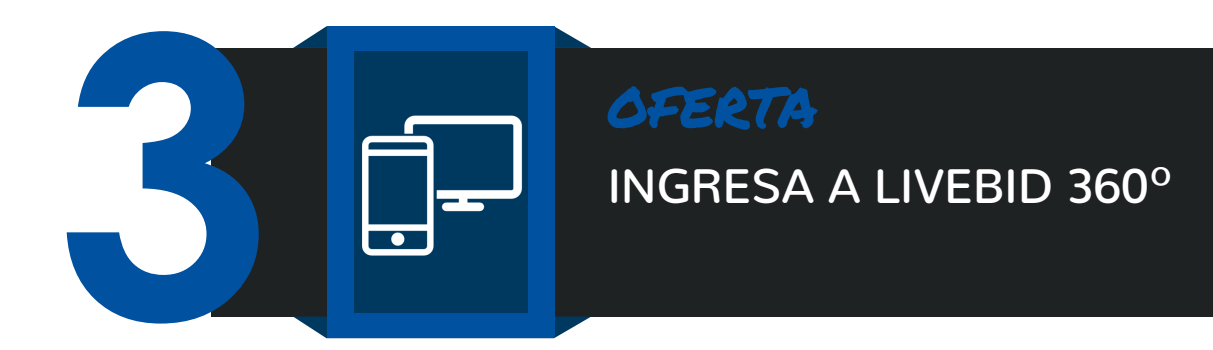

En la subasta de tu interés, selecciona la tercera pestaña "Livebid 360° y dale clic a entrar para visualizar la pantala de ofertas.

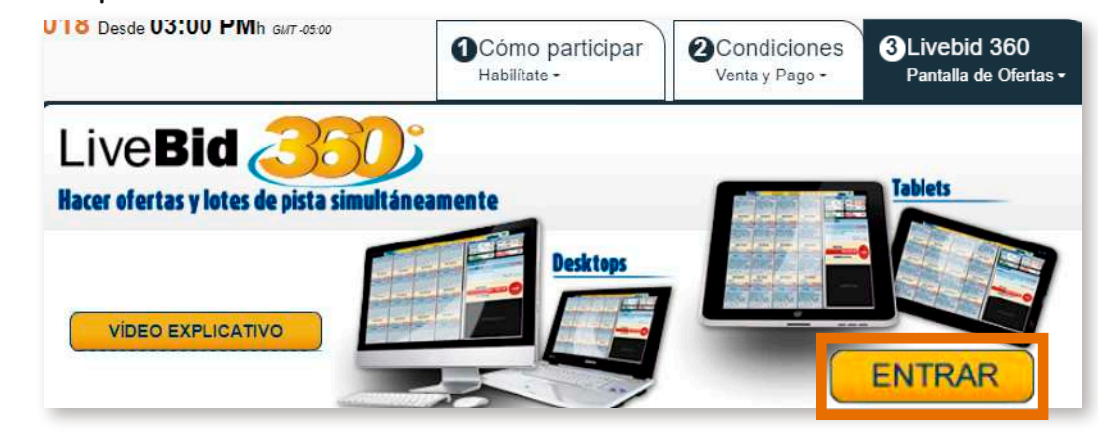

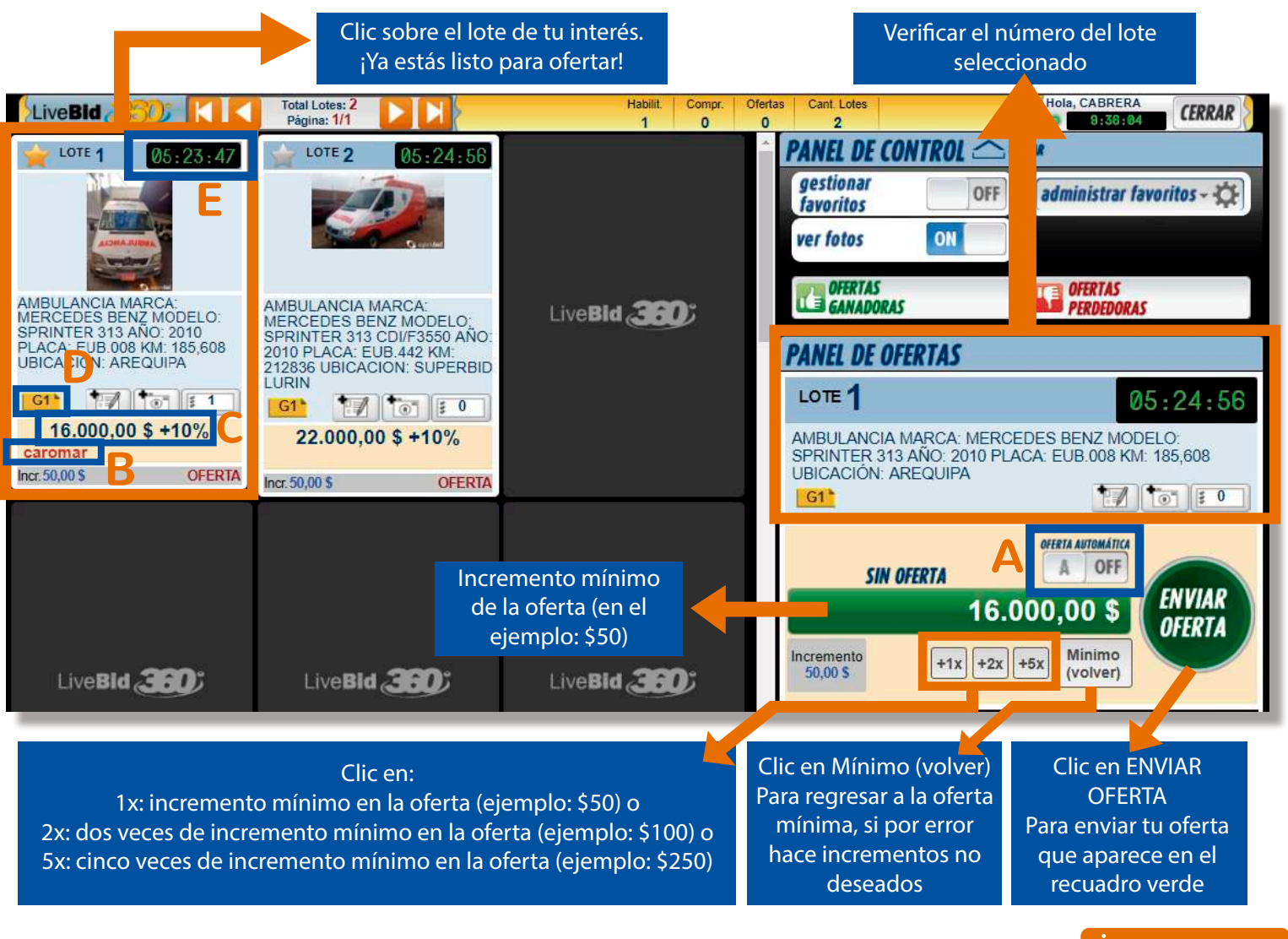

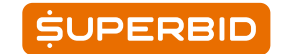

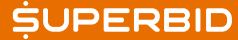

### **TIPS AL MOMENTO DE OFERTAR**

A. OFERTA AUTOMÁTICA: al hacer un incremento de 2x o 5x su oferta se colocará en modo automático, esto quiere decir que cuando usted de clic en ENVIAR OFERTA su oferta aumentará en incrementos mínimos hasta llegar a lo máximo que usted haya colocado en su oferta, es decir si usted ahorita coloca 5x y hace clic en ENVIAR OFERTA (y a activado el botón automático), su oferta solo aumentará en \$50 a la oferta actual, supongamos que otro usuario oferta \$50 adicional, el sistema automáticamente aumentará \$50 más a la última oferta sin necesidad que usted haga otra selección y así sucesivamente hasta llegar al monto en que programó su oferta automática.

B. VERIFICAR USUARIO: al momento de lanzar cada oferta verificar que aparezca su usuario en el recuadro de lote en el que está ofertando, ejemplo "CAROMAR".

C. MONTO OFERTADO: verificar el precio del bien y la comisión en %.

D. GRUPOS: al empezar y durante la subasta debe estar pendiente si el lote en el que está ofertando forma parte de un grupo, ya que de ser así el tiempo de cierre de la subasta de estos lotes será el mismo.

E. TIMER: es importante estar pendientes del reloj durante los últimos momentos del cierre de la subasta ya que para efecto de que todos los participantes puedan efectuar una última oferta, si se ingresa una oferta faltando menos de 3 minutos para el cierre de un determinado lote o grupo de lotes:

\*El cronómetro regresará a 3 minutos para cada lote sin grupo por cada oferta nueva efectuada.

\*En el caso de lotes agrupados el reloj regresará a 1minuto y 20 segundos cada vez que ingrese una oferta en un lote del grupo.

Recuerde que debe estar atento al remate el día del cierre debido a que la mayoría de ofertas se presentan en ese momento.

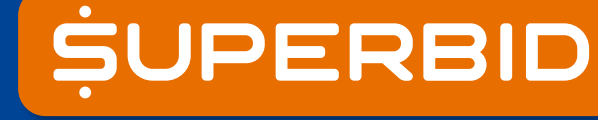

www.superbid.com.pe in Superbid Perú

Correo: cac@superbid.com.pe

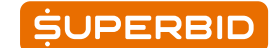

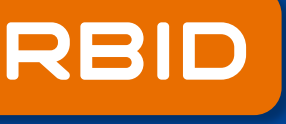

**f** Superbid Perú 🔘 @superbid\_peru

Teléfonos: (01) 719-4210, 958 970 516